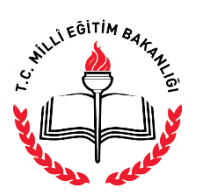

AÇIK ÖĞRETİM İMAM HATİP LİSESİ MÜDÜRLÜĞÜ

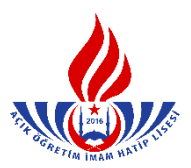

## YENİ KAYIT YAPTIRAN ORTAOKUL / İLKÖĞRETİM MEZUNU ÖĞRENCİNİN KAYIT İŞLEMLERİ

 İlk defa kayıt yaptıracak öğrenciler için "Yeni Kayıt İşlemleri" menüsünden "Yeni Kayıt Sekmesi" seçilir. (Şekil – 1)

| Yeni Kayıl Öğrenci Bilgilerini Giriniz<br>Kimlik Numarası : Sorgula<br>Yabancı Uyruklu Öğrenci :<br>Öğrenci Tipi : • | Yeni kayıt işleminde oğrencinin kayo  | inin alinacağı okul ve orenci tipi bilgileri kayıt tamamlandıktan s<br>Lütfen bu alanları belirlerken dikkat ediniz. | onra degişti |
|----------------------------------------------------------------------------------------------------|---------------------------------------|----------------------------------------------------------------------------------------------------|--------------|
| Kimilik Numarası     :     Sorgula       Yabancı Uyruklu Öğrenci     :     .       Öğrenci Tipi     :     .          | eni Kayıl Öğrenci Bilgilerini Giriniz |                                                                                                    |              |
| Yabancı Uyruklu Öğrenci :                                                                                            | Kimlik Numarası                       | ; Sorgula                                                                                                    |              |
| Öğrenci Tipi                                                                                                    | Yabancı Uyruklu Öğrenci               | :                                                                                                    |              |
|                                                                                                    | Öğrenci Tipi                          | 8                                                                                                    | •            |
| Kaydedilmek İstenen Okul :                                                                                           | Kaydedilmek İstenen Okul              | : (                                                                                                    | •            |
|                                                                                                    |                                       | YENI KAYIT İŞLEMİNE BAŞLA                                                                                            |              |

Şekil - 1

- 2. Açılan pencereye öğrenc<mark>i</mark> adayının "T.C Kimlik Numarası" girişi yapılır. (Şekil 2) "Sorgula" butonuna tıklanır.
- 3. Öğrenci adayının durumuna göre "Öğrenci Tipi" menüsünden seçim yapılır. (Şekil 2)

| öğrenci yeni kayıt ekranı |                                        |                                                                                                    |                                                           |
|---------------------------|----------------------------------------|----------------------------------------------------------------------------------------------------|-----------------------------------------------------------|
| Yeni ka                   | yıt işleminde öğrencinin kaydınır<br>L | alınacağı okul ve örenci tipi bilgileri kayıt tamamlan<br>ütfen bu alanları belirlerken dikkat ediniz.                                                                                                   | dıktan sonra değiştirilemez.                              |
| Yeni Kayıt Öğrenci Bilg   | lerini Giriniz                         |                                                                                                    |                                                           |
| Kimlik Numarası           |                                        | : Sorgula                                                                                                    |                                                           |
| Yabancı Uyruklu Ö         | ğrenci                                 |                                                                                                    |                                                           |
| Öğrenci Tipi              |                                        | :                                                                                                    | •                                                         |
| Kaydedilmek İsten         | en Okul                                | : ILKOĞRETIM OKULU – ORTA OKUL MI<br>LISE ARASINIF, TASDIKNAME, ÖĞREM<br>YURTDIŞI DENKLİK<br>GENEL LISE MEZUNU<br>MESLEK LISESİ MEZUNU<br>AÇIK ÖĞRETIM LISESİ MEZUNU<br>MESLEK LATK ÖĞRETIM ISESİ MEZUNU | EZ. VEYA ORTA OKUL TAMAMLAMA BELGESI<br>NCI DURUM BELGESI |

Şekil - 2

Dikkat: Burada öğrencinin kayıt olurken getirmiş olduğu <u>belge türüne</u> göre kayıt alınır.

**4.** Öğrenci adayının kayıt yaptırmak istediği okul türü seçilir ve "Yeni Kayıt İşlemine Başla" butonu tıklanır. (Şekil – 3)

| BRENCİ YENİ KAYIT EKRANI<br>Yeni kayıt işleminde öğrencinin kaydının alınacağı okul ve örenci tipi bilgileri kayıt tamamlandıktan sonra değiştirilemez.<br>Lütfen bu alanları belirlerken dikkat ediniz. |                          |                                                    |  |  |
|----------------------------------------------------------------------------------------------------|--------------------------|----------------------------------------------------|--|--|
| Yeni Kayıt Öğre                                                                                                    | enci Bilgilerini Giriniz |                                                    |  |  |
| Kimlik Nur                                                                                                    | narası                   | : Sorgula                                          |  |  |
| Yabancı Uy                                                                                                    | ruklu Öğrenci            | :                                                  |  |  |
| Öğrenci Tip                                                                                                    | i                        | : ILKÖĞRETİM OKULU - ORTA OKUL MEZ. VEYA ORTA OF 🔻 |  |  |
| Kaydedilme                                                                                                    | ek İstenen Okul          | : AÇIK ÖĞRETİM İMAM HATİP LİSESİ - 4 YILLIK        |  |  |
|                                                                                                    |                          | MESLEKİ AÇIK ÖĞRETİM LİSESİ - 4 YILLIK             |  |  |
|                                                                                                    |                          | YENI KAYIT IŞLEMINE BAŞLA                          |  |  |

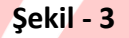

5. Resimde olduğu gibi öğrenci adayının MERNİS bilgileri otomatik olarak gelecektir. Bilgiler kontrol edilir ve eğer adayın kimlik bilgilerinde yanlışlık var ise Nüfus Müdürlüğü'ne başvurarak düzeltilmesi gerektiği adaya hatırlatılır. (Şekil – 4)

| YENÎ KAYIT ÎŞLEMÎ                 |                                                                                                    |                                                                                                    | AC                                |  |  |  |
|-----------------------------------|----------------------------------------------------------------------------------------------------|----------------------------------------------------------------------------------------------------|-----------------------------------|--|--|--|
| Öğrenci Kimlik Bilgileri          |                                                                                                    |                                                                                                    |                                   |  |  |  |
| T.C. Kimlik No                    |                                                                                                    |                                                                                                    |                                   |  |  |  |
| Adı                               | 1                                                                                                    | Soyadı                                                                                                    | : Ozkaya                          |  |  |  |
| Baba Adi                          | : MUSTAFA                                                                                                    | Anne Adı                                                                                                    | : FERIMAN                         |  |  |  |
| Doğum Tarihi                      |                                                                                                    | Doğum Yeri                                                                                                    | :                                 |  |  |  |
| Cinsiyeti                         | : 🖌                                                                                                    |                                                                                                    |                                   |  |  |  |
| Kayıt Edilen Okul<br>Öğrenci Tipi | : AÇIK ÖĞRETİM İMAM HATİP LİS<br>: İLKÖĞRETİM OKULU - ORTA OKI<br>Kayıt Ücreti Yatırılmamıştır. Öğr                                                                                                    | ESİ 4 YILLIK<br>JL MEZ. VEYA ORTA OKUL TAMAMLAMA BELGESİ<br>encinin Dekont Muəfiyeti Sağlayacak Bir Özel Durumu | ı Yok İse Kayıt İşlemi Yapılamaz! |  |  |  |
| B Kimlik Numarah St               | B Kimlik Numaralı SEMIYE ÖZKAYA Belirtilen Okula Kayıt Edilecektir. İşlemi Onaylıyorsanız Kayıt İşlemine Başla tuşuna tıklayınız. Eğer 9° 51 - 1°, Okluğunu Düşünüyorsanız İptal Et düğmesine tıklayınız.<br>Kayır Işlemine Başla |                                                                                                    |                                   |  |  |  |

Şekil - 4

**6.** Aday kayıt ücretini yatırdı ise **"Kayıt İşlemine Başla"** butonu seçilir. Adayın ücret muafiyeti yok ise; ileride adayın kayıt ücretini yatırmadığına dair bir uyarı çıkıp kayıt

işlemi tamamlanamayacağından <u>kayıt işleminden vazgeçilir.</u> (Şekil – 4) (Kimlerin ücret muafiyeti kapsamında olduğunu görmek için <u>tıklayınız</u>.)

- 7. Öğrencinin e-okulda kaydı varsa işleme devam edilir. Eğer öğrencinin e-okulda kaydı yoksa, "Öğrencinin e-okulda kaydı yoktur. Kayıt için belgeleri alınız ve tarayıp sisteme kaydediniz..!" uyarısı çıkacaktır. Bu durumda mesajın gereği yapılmalıdır.
- 8. İşlemin devamında açılan "Yeni Kayıt Öğrenci Bilgi Giriş" penceresinde:
  - a) "Öğrenci Kimlik Bilgileri" penceresi (hiçbir değişiklik yapılamaz) (Şekil 5)

| YENİ KAYIT ÖĞRENCİ BİLGİ GİRİŞİ |                                                          |                        |              |
|---------------------------------|----------------------------------------------------------|------------------------|--------------|
| Öğrenci Kimlik Bilgileri        |                                                          | _                      |              |
| T.C. Kimlik No                  | :                                                        |                        |              |
| Adı                             | : <mark>semiye</mark>                                    | Soyadı                 | :            |
| Baba Adı                        | :                                                        | Anne Adı               | :            |
| Doğum Yeri                      | :                                                        | Doğum Tarihi           | : 11/03/1968 |
| Cinsiyeti                       | : K                                                      | Uyruğu                 | : TÜRKİYE    |
| Öğrenci Başvuru Okul Bilgileri  |                                                          |                        |              |
| Başvurduğu Okul                 | : <mark>açık öğretin İman Hatip Lisesi - 4 yıllık</mark> | I                      |              |
| Başvurduğu Aları-Bölüm          | : İMAM HATİP LİSESİ                                      |                        |              |
| 1. Yabancı Dil Seçeneği         | : İNGİLİZCE                                              | 2.Yabancı Dil Seçeneği | :            |

Şekil – 6

c) "Öğrenci Mezuniyet Bilgisi " penceresinden "Mezun Olduğu Okul İli", "Mezun Olduğu Okul İlçesi", "Getirdiği Belge Cinsi", "Mezun Olduğu Okul Adı", "Mezuniyet Belgesi Sayısı" ve "Mezuniyet Belgesi Tarihi" bilgileri girilir. (Şekil – 7)

| Öğrenci Mezuniyel Bilgileri                                                                                                    |           |                            |   |                      |  |  |
|----------------------------------------------------------------------------------------------------|-----------|----------------------------|---|----------------------|--|--|
| Mezun Olduğu Okul Ülkesi                                                                                                    | : TÜRKİYE | V                          |   |                      |  |  |
| Mezun Olduğu Okul İl                                                                                                    |           | 🗸 Mezun Olduğu Okul İlçesi |   | V                    |  |  |
| Getirdiği Belge Cinsi                                                                                                    |           | V                          |   |                      |  |  |
| Mezun Olduğu Okul Adı                                                                                                    |           |                            |   |                      |  |  |
| Mezuniyet Belgesi Sayısı                                                                                                    |           | Mezuniyet Belgesi Tarihi   | : | Öm: 01/01/2000 gibi. |  |  |
| <ul> <li>d) "Yüz yüze Eğitim Kurum Bilgileri" penceresinden "Kurum İli", "Kurum İlçesi" ve "Kurum Adı" bilgileri girilir. (Şekil – 8)</li> </ul> |           |                            |   |                      |  |  |
| Yüz Yüze Eğilm Kurum Bilgileri                                                                                                    |           |                            |   |                      |  |  |
|                                                                                                    |           |                            |   |                      |  |  |
| Kurum İl                                                                                                    |           | V Kurum İlçe               |   | V                    |  |  |
| Kurum İl<br>Kurum Adı                                                                                                    |           | V Kurum İlçe               |   | V                    |  |  |

Şekil – 8

 e) "Öğrenci Adres ve Sınav Yeri Bilgileri" penceresindeki gerekli bilgiler doldurularak "kaydet" butonuna tıklanır. (Şekil – 9)

| Öğrenci Adres ve Sınav Yeri Bilgileri |                         |                       |                 |
|---------------------------------------|-------------------------|-----------------------|-----------------|
| Adresi                                | :                       |                       |                 |
| Semt                                  | :                       | Posta Kodu            | :               |
| Adres Ili                             | :                       | Adres İlçesi          | :               |
| Sinav Merkezi                         | :                       |                       |                 |
| Telefon No                            | : 071121234567          | Gsm No                | :Öm:05051234567 |
| E-Posta Adresi                        | :                       | Ülke Kodu             | : (TÜRKİYE      |
| Özel Durumu                           | : (үок                  | V                     |                 |
| Ceza Evi İli                          | :                       | Ceza Evi İlçesi       | :               |
| Ceza Evi                              | :                       | V                     |                 |
| Ceza Evi Grubu                        | :                       |                       |                 |
| Özür Grubu                            | : HERHANGİ BİR ÖZRÜ YOK | Çalışma Durumu        | : Çalışmiyor 🔽  |
| Eğitim Materyali                      | : (KİTAP                |                       |                 |
| Askerlik Durumu                       | :                       | Uyruk                 | :               |
| Askerlik Belge Sayısı                 | :                       | Askerlik Belge Tarihi | :               |

## Şekil – 9

"Özel Durumu" bölümünde adayın özel durumunu belir<mark>te</mark>n seçenek işaretlenir. Ancak bu durumların mutlaka belgelendirilmesi ve belgelerin taranarak sisteme yüklenmesi gerekmektedir. (Kimlerin ücret muafiyeti kapsamında olduğunu görmek için tıklayınız.)

(Şekil – 10)

| (Şekil – 10)   | RETIMIMAM HAT                                                           | j P |
|----------------|-------------------------------------------------------------------------|-----|
| Özel Durumu    | : [ ҮОК                                                                 | ۲   |
| Ceza Evi İli   | YOK<br>COCUK ESİRGEME KURUMU / ISLAHEVİNDE YAŞIYORUM<br>GAZİYİM         |     |
| Ceza Evi       | : Geçici Eğitim Merkezi<br>MAHKEME KARARI İLE EĞİTİM TEDBİRİ VERİLENLER |     |
| Ceza Evi Grubu | SEHİT VEYA GAZİLERİN EŞ VE ÇOCUKLARI<br>TUTUKLUYUM / HÜKÜMLÜYÜM         |     |

## Şekil – 10

"Özür Grubu" bölümünde adayın özürlülük durumuna göre seçenek işaretlenir. Bu durumda bulunanların durumlarını mutlaka belgelendirmeleri ve belgelerinin taranarak sisteme yüklenmesi gerekmektedir. (Şekil – 11)

| Eğitim Materyali       :       HERHANGI BİR ÖZRÜ YOK         GÖRME ENGELLİ       GÖRME ENGELLİ       Jyruk         KONUŞMA ENGELLİ       ORTOPEDİK ENGELLİ - Alt beden kullanamıyor (*)       ORTOPEDİK ENGELLİ - Üst beden kullanamıyor (*)         ORTOPEDİK ENGELLİ - İlten ürt beden kullanamıyor (*)       ORTOPEDİK ENGELLİ - Üst beden kullanamıyor (*) | Özür Grubu       | : HERHANGİ BİR ÖZRÜ YOK                                                                                                    | Çalışma Durumu |
|----------------------------------------------------------------------------------------------------|------------------|----------------------------------------------------------------------------------------------------|----------------|
|                                                                                                    | Eğitim Materyali | : HERHANGİ BİR ÖZRÜ YOK<br>GÖRME ENGELLİ<br>İŞİTME ENGELLİ<br>KONUŞMA ENGELLİ<br>ORTOPEDİK ENGELLİ - Alt beden kullanamıyor (*)<br>ORTOPEDİK ENGELLİ - Üst beden kullanamıyor (*) | Jyruk          |
| Waydee       ORI OPEDIK ENGELLI - Ait ve üst beden kullanamiyor (*)         YATARAK TEDAVI GÖRÜYOR         HAFİF ZİHİNSEL ENGELLİ         RUHSAL VE DUYGUSAL BOZUKLUK                                                                                                    | Kaydet           | ORTOPEDİK ENGELLİ - Alt ve Üst beden kullanamiyor (*)<br>YATARAK TEDAVİ GÖRÜYOR<br>HAFİF ZİHİNSEL ENGELLİ<br>RUHSAL VE DUYGUSAL BOZUKLUK                                          | deri Dön       |

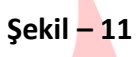

9. "Öğrenci Yeni Kayıt Rapor Ekranı" ndan "Öğrenci Onay Raporu" ve "Öğrenci Şifre Raporu" alınarak öğrenciye teslim edilir. (Şekil – 12), (Şekil – 13) ve (Şekil – 14)

| Öğrenci yeni kayıt rj | APOR EKRANI<br>Yeni Kayıt Öğrenci Bilgileriniz |                                                                                           |                                     | AOL04008 |
|-----------------------|------------------------------------------------|-------------------------------------------------------------------------------------------|-------------------------------------|----------|
|                       | • Kimlik Numaral<br>Öğrenci Onay Raporu Al     | İğrenci Numarası İle Kayıt Edilmiştir. Lütfen Öğrenci İçin Rap<br>Öğrenci Şifre Raporu Al | or Almız.<br>Dosya Kapağı Raporu Al |          |
|                       | TÖĞRET                                         | Şekil – 12                                                                                | HATIPLIS                            |          |

| In Index and Index and Ind |                                                                                                    |                                                                                                    |                                  |  |  |
|----------------------------------------------------------------------------------------------------|----------------------------------------------------------------------------------------------------|----------------------------------------------------------------------------------------------------|----------------------------------|--|--|
| And the Data Sector                                                                                                    |                                                                                                    |                                                                                                    |                                  |  |  |
| of period and a second and a second and as second and a second and a second and a second and a second and a second and a second and a second and a second and a second and a second and a second and a second and a second and a second and a second and a second and a second and a second and a second and a second and a second and a second and a                                                                                                    |                                                                                                    | . We want have                                                                                                    |                                  |  |  |
|                                                                                                    |                                                                                                    | Land Control of Control of Contro |                                  |  |  |
|                                                                                                    |                                                                                                    | Source Et                                                                                                    |                                  |  |  |
| New York                                                                                                    |                                                                                                    | Note and                                                                                                    |                                  |  |  |
| Lager Lan                                                                                                    | arte Maerini kanivarte Kell - a vicin / Inan kartin Kell                                                                                                    | Logit ne.                                                                                                    |                                  |  |  |
| Bajandag Laughter-                                                                                                    | <ul> <li>Applitude Explored Advances of States proventies and an application of the state of the state of</li></ul> | 8 mm                                                                                                    |                                  |  |  |
|                                                                                                    | 1 Pelant                                                                                                    | a. Marcun                                                                                                    |                                  |  |  |
| Ópeo Neunya Biplei                                                                                                    |                                                                                                    |                                                                                                    |                                  |  |  |
| Hear Oldy-Dua Deal                                                                                                    | Türadıre 💟                                                                                                    | Person Ontudo: Onui II                                                                                                    | : ADABA                          |  |  |
| Macun Olduğu Okul İşəsi                                                                                                    | CETHAN                                                                                                    | Getreği beye Carl                                                                                                    | : DIPLOMA                        |  |  |
| Neur Oldy, Out As                                                                                                    | : State                                                                                                    |                                                                                                    |                                  |  |  |
| Matariyet Belgisi Sayse                                                                                                    | i prosi                                                                                                    | Hazariyat Bolgan Tarihi                                                                                                    | <ul> <li>bq.toc./2000</li> </ul> |  |  |
| Tie Yian Bann Kaya Bigini                                                                                                    |                                                                                                    |                                                                                                    |                                  |  |  |
| kon 2                                                                                                    | icine.                                                                                                    |                                                                                                    |                                  |  |  |
| Low by                                                                                                    | CENNA                                                                                                    |                                                                                                    |                                  |  |  |
| Karan Adi                                                                                                    | Anatolu limam Helip liaad                                                                                                    |                                                                                                    |                                  |  |  |
| SpeciAbu = San for Signa                                                                                                    |                                                                                                    |                                                                                                    |                                  |  |  |
| Adul                                                                                                    | : 070                                                                                                    |                                                                                                    |                                  |  |  |
| Sent                                                                                                    | 005                                                                                                    | Para kata                                                                                                    |                                  |  |  |
| Abu II                                                                                                    | 1 42464                                                                                                    | Adva lipel                                                                                                    | 1 021WAR                         |  |  |
| Snav Manual                                                                                                    | : 4040-02568                                                                                                    |                                                                                                    |                                  |  |  |
| Taxio te                                                                                                    | SINDER                                                                                                    | Car Ni                                                                                                    | : 8512960                        |  |  |
| 3 Faulto Indived                                                                                                    |                                                                                                    |                                                                                                    |                                  |  |  |
| Casi Durmu                                                                                                    | : euchow                                                                                                    |                                                                                                    |                                  |  |  |
| Ótár Guao                                                                                                    | Hereine and and have a second and the second and the se                                                                                                    | Gegestarion                                                                                                    | : QUIDERDR                       |  |  |
| bjúte muteval                                                                                                    | : site                                                                                                    | Advanta Darama                                                                                                    | : 19965                          |  |  |
| '2012 yılı və somanda ikliğirdini-ortaslulu tənənləşərək Açıl Öğrtin Lissive kayt olarlır (Tedilinənsi olarak kayt ola                                                                                                    | s bile) zoruniu eğilime tabidir. Ner dönem kaşıt şenilemek zorundudrlar. Zaşarılar Dileriz."                                                                                                    |                                                                                                    |                                  |  |  |
|                                                                                                    |                                                                                                    |                                                                                                    |                                  |  |  |
|                                                                                                    |                                                                                                    |                                                                                                    | REP.                             |  |  |
|                                                                                                    |                                                                                                    |                                                                                                    | ing                              |  |  |
| Teader                                                                                                    |                                                                                                    |                                                                                                    |                                  |  |  |
| Dosya Kapağı Yazdırmak İçin Tıklayınız                                                                                                    |                                                                                                    |                                                                                                    |                                  |  |  |

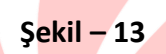

| West Gilmo                                                                                                    |                                                                 | 12<br>Hut Statt Banalub<br>Hans Tom Gabers Case, Holioub)<br>Han Gabers Lissel in Hersen kan Gabers Lissel<br>Gabers Han Kant Skrein |               | 14/05/2015 |  |  |
|----------------------------------------------------------------------------------------------------|-----------------------------------------------------------------|----------------------------------------------------------------------------------------------------|---------------|------------|--|--|
| Ógrenci Skylen                                                                                                    |                                                                 |                                                                                                    |               |            |  |  |
|                                                                                                    |                                                                 | Yeni Kavit İşieminiz Başan İle Tamamlanmıştır.                                                                                       |               |            |  |  |
| Óğrenci No                                                                                                    |                                                                 | T.C. Kimik No                                                                                                    |               |            |  |  |
| Adi                                                                                                    | 3                                                               | Soyadi                                                                                                    | Ŧ             |            |  |  |
| Okul / Alan - Bölüm                                                                                                    | : AÇIX ÖĞRETİM DMAM HATİP LİSESİ - 4 YILLIK / İMAM HATİP LİSESİ |                                                                                                    |               |            |  |  |
| Şfreniz                                                                                                    | i .                                                             |                                                                                                    |               |            |  |  |
| Adres ve Sinav Ver Biglerinzt                                                                                                    |                                                                 |                                                                                                    |               |            |  |  |
| Adres                                                                                                    | : DFD DFDS                                                      |                                                                                                    |               |            |  |  |
| Adres Digeniz                                                                                                    | CEYHAN                                                          | Adres Siniz                                                                                                    | : ADANA       |            |  |  |
| Sinav Herkebiniz                                                                                                    | : ADMIA-CEYHAN                                                  |                                                                                                    |               |            |  |  |
| Telefon Numarenz                                                                                                    | : 03121234567                                                   | Gim Numeraniz                                                                                                    | : 03121234567 |            |  |  |
| Eğitim Materyali                                                                                                    | : Kitep                                                         | Adienik Dorumu                                                                                                    | : TERHÍS      |            |  |  |
| Yüz Yüze Eğitim Alacağı Okul : ADANA / CEYHAN Anadolu                                                                                                    | İmam Hetip Lisesi                                               |                                                                                                    |               |            |  |  |
|                                                                                                    |                                                                 |                                                                                                    |               |            |  |  |
| Terri Kaya ( Jeni Tansantiana dijerotiermic, 2<br>C. Delgioneris set dari the egistridiga ( Pernami<br>G) operative ( Annonauma, ALTM Take goldite<br>Gen some jenis yaood ( discretin talgani<br>S. man operative) and ( discretin talgani<br>T. et al. dotter and gonditime ( discretin talgani<br>T. et al. dotter and gonditime ( discretine tanni<br>B. discretine some ging jeni et anax some ging<br>B. discretine some ging jeni et anax some ging<br>B. discretine some ging jeni et anax some ging<br>B. discretine some ging jeni et anax some ging<br>B. discretine some ging jeni et anax some ging<br>B. discretine and discretine ALD 441<br>10. 2012 wir expression discretine ALD 441 |                                                                 |                                                                                                    |               |            |  |  |

Şekil – 14